Step 1: You will need a Security Code. You can find your Security Code on the top right-hand side of your utility bill as shown below.

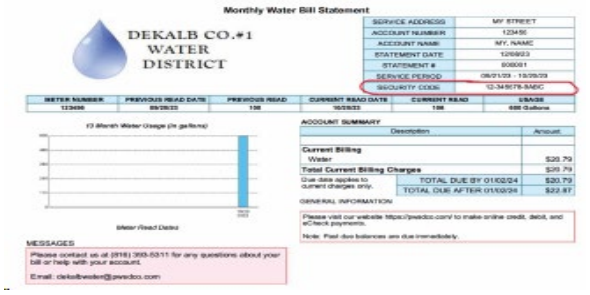

Step 2: Go onto our website -- https://pwsdco.myruralwater.com/ Click on BILL PAYMENT.

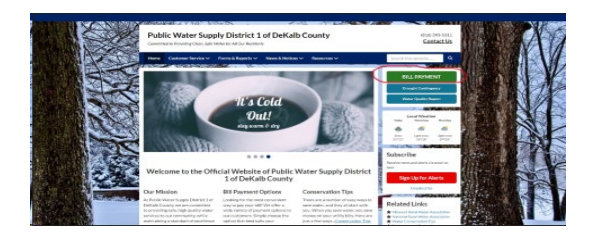

Step 3: Click on PAY YOUR BILL NOW.

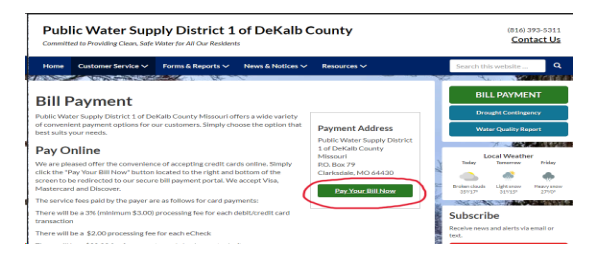

Step 4: Once on the Resident Portal page (<u>https://pwsd1.starnik.net/rp\_default.aspx</u>), Click "Sign Up" or "Sign Up Now" to fill out your information.

| + + B E Manifestimet deviced publicharge | ≈ 0) D   0 0                          |
|------------------------------------------|---------------------------------------|
| DIRACE CO.41<br>RATE<br>POTRACE          |                                       |
|                                          | Sign In or Sign Up                    |
|                                          | Damane                                |
|                                          | deven                                 |
|                                          | Fastword                              |
|                                          |                                       |
|                                          | 508 M                                 |
|                                          | Non-Leaf Sign up non                  |
|                                          | Forgot Fastwords'<br>Parget Username! |
|                                          |                                       |
|                                          |                                       |

Step 5: Locate your "Security Code" from step one. Input your code and your email.

Step 6: Once "Security Code", "Email Address", and "Confirm Email Address" are input, click the "Send Verification" button. A verification email will be sent to your email address.

Step 7: Click on the link that appears in your email and you'll be directed right back to our page where you can log in and set up a password.

Step 8: LOGIN and you have made an online account successfully.